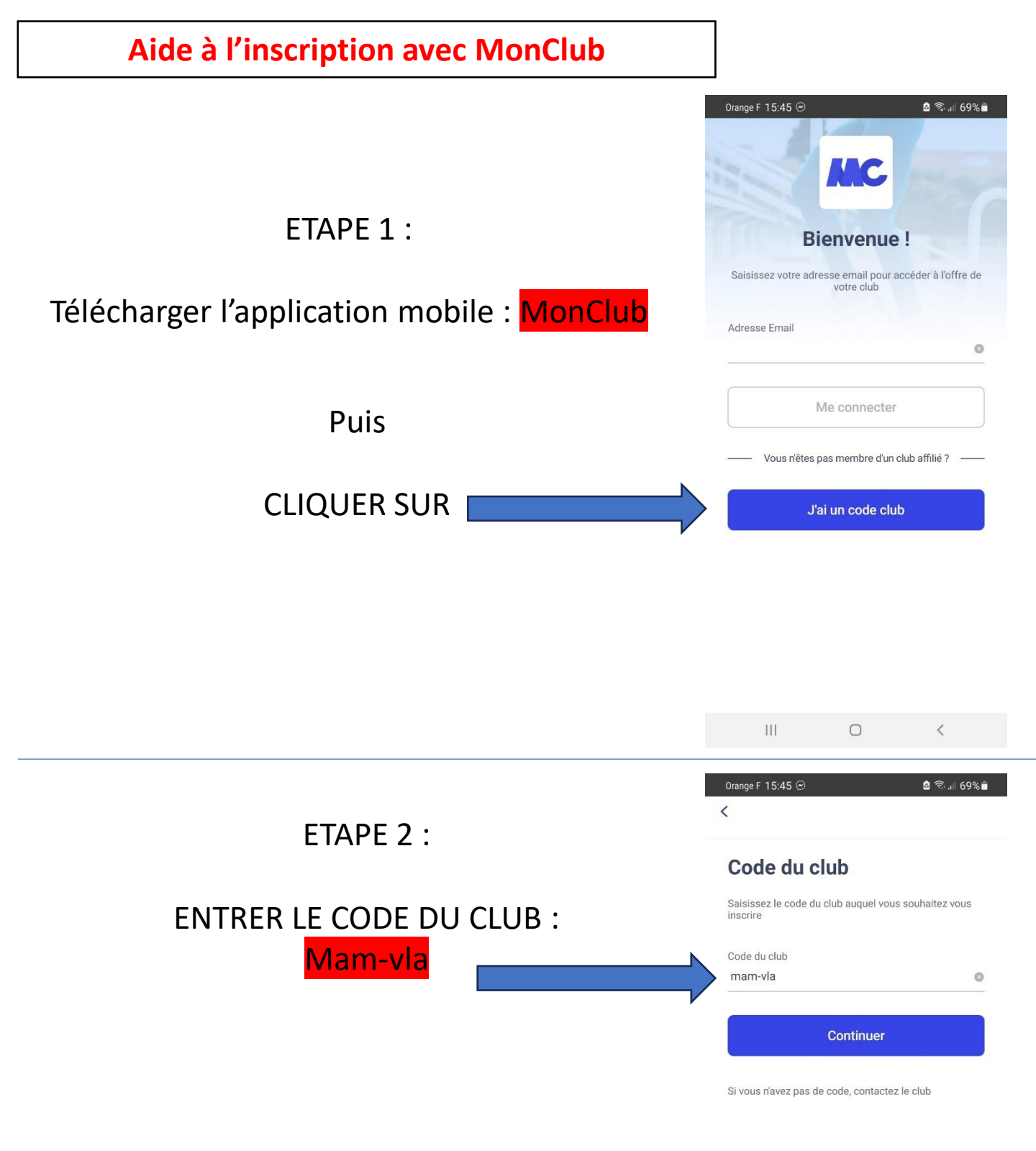

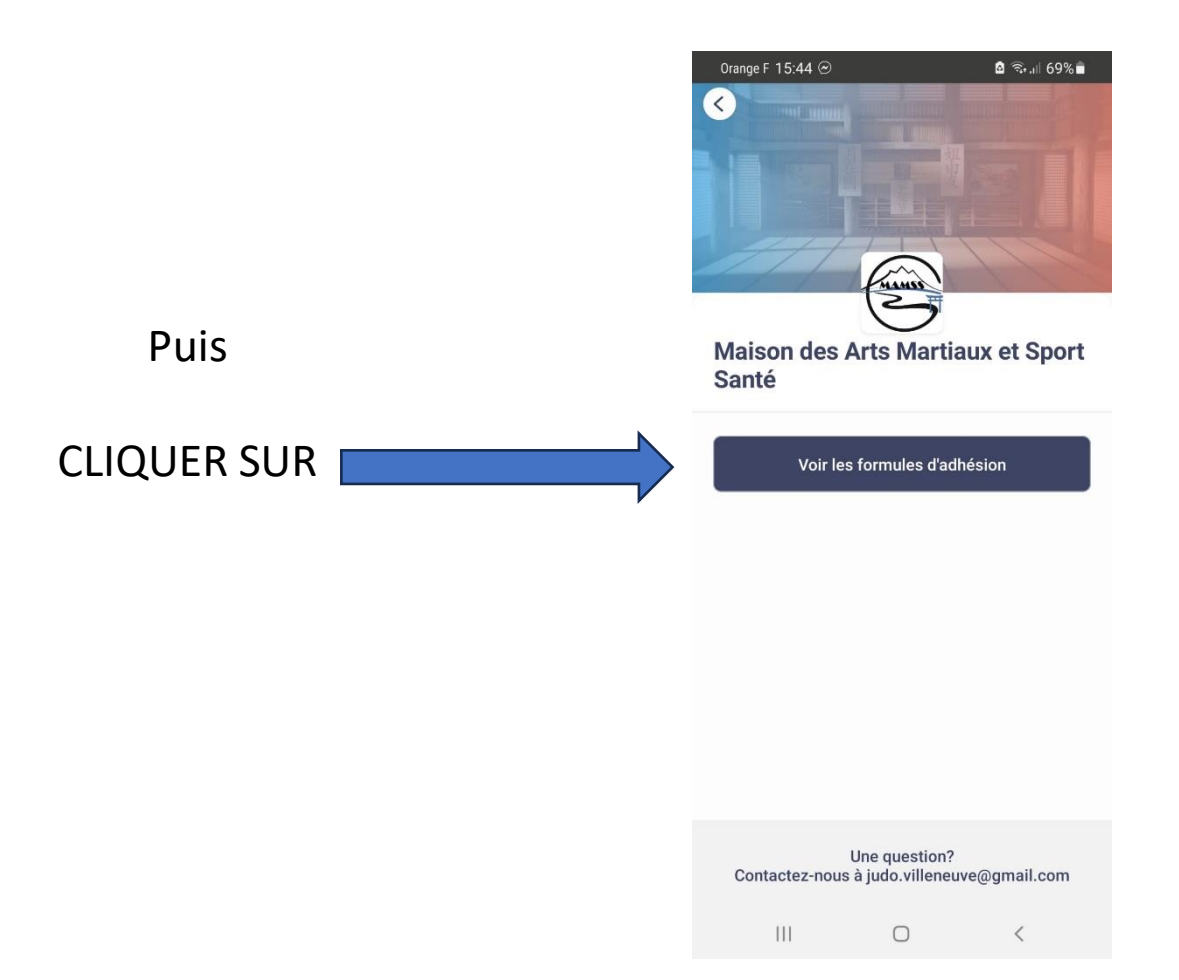

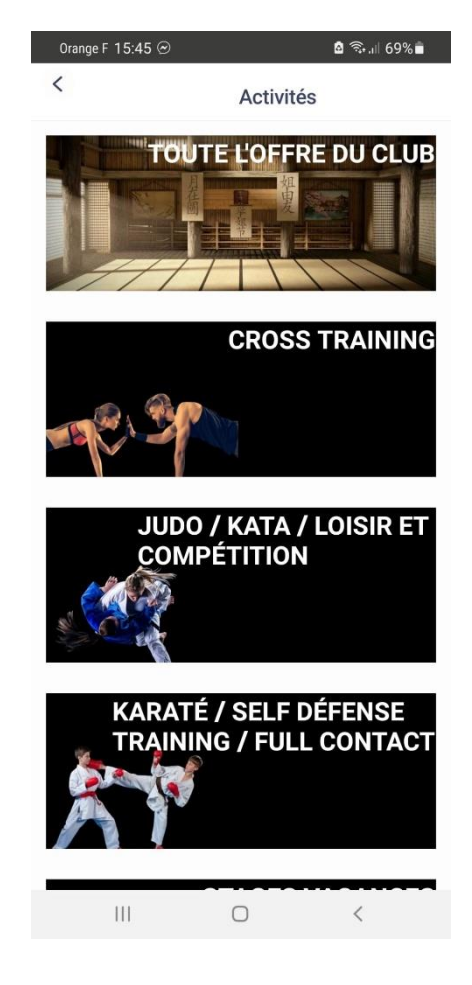

ETAPE 3 :

## Choisir l'activité qui vous intéresse

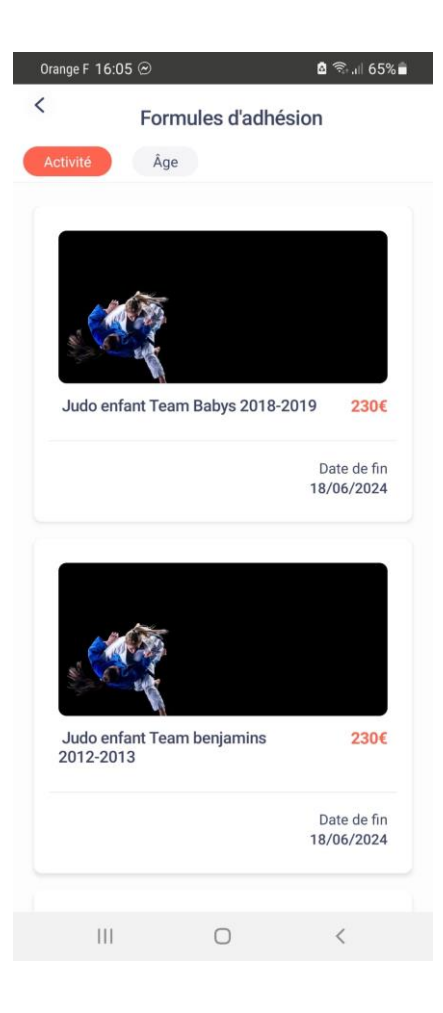

ETAPE 4 :

## Choisir le cours qui vous intéresse

ETAPE 5 :

## Créer votre compte !

Pour l'inscription d'un mineur, vous devrez commencer par remplir les informations concernant le responsable légal.

Certains cours concernent des mineurs et des majeurs (exemple : karaté ados/adultes). Dans ce cas, pensez à cocher la case. « J'inscris un mineur » tout en haut du formulaire.

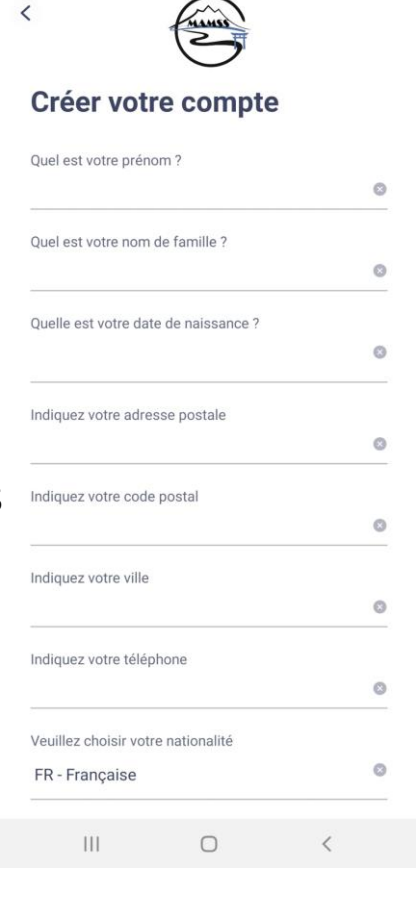

🙆 🗟 🗐 ເປ

Orange F 16:17 🏴 Θ

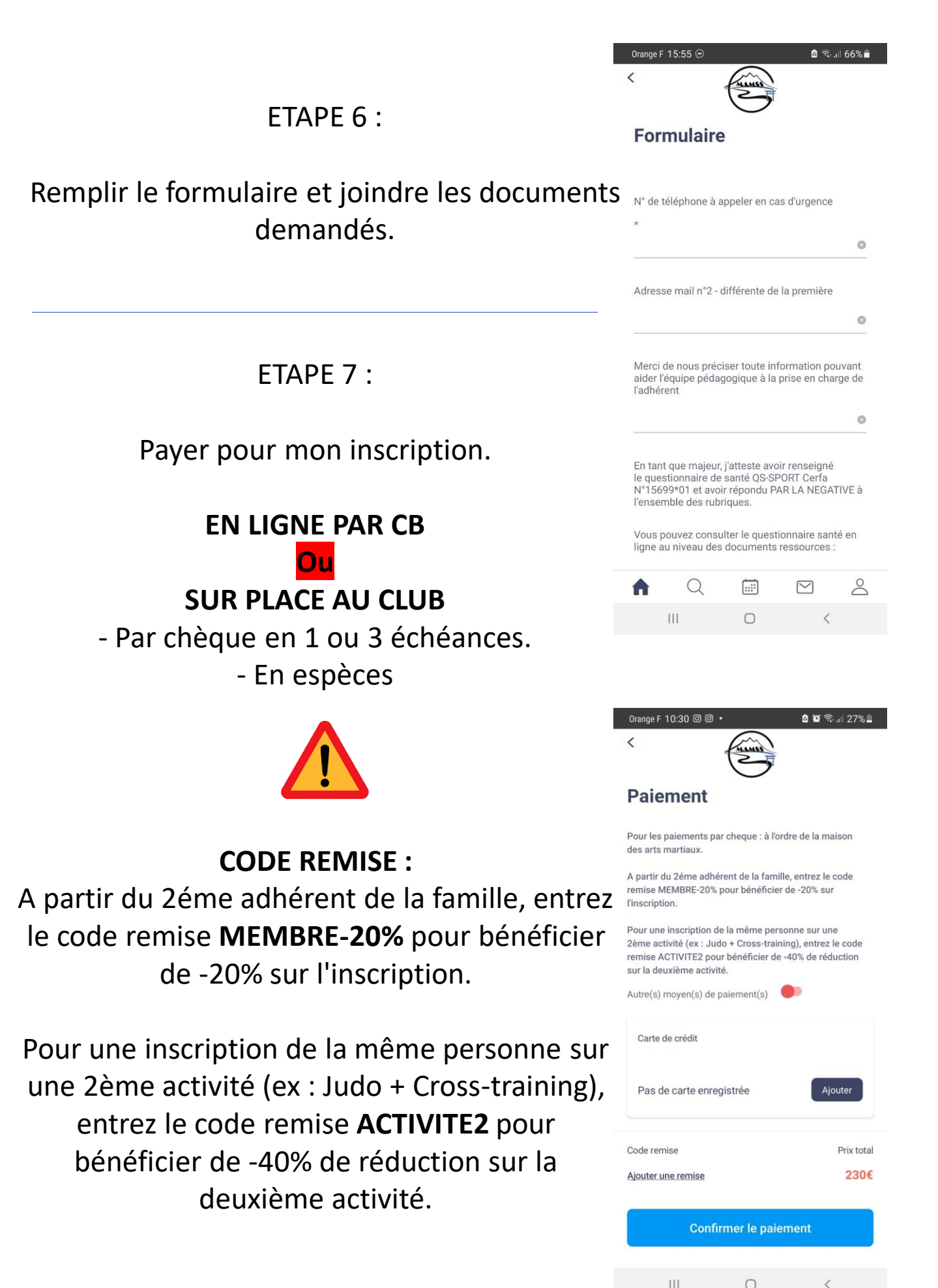

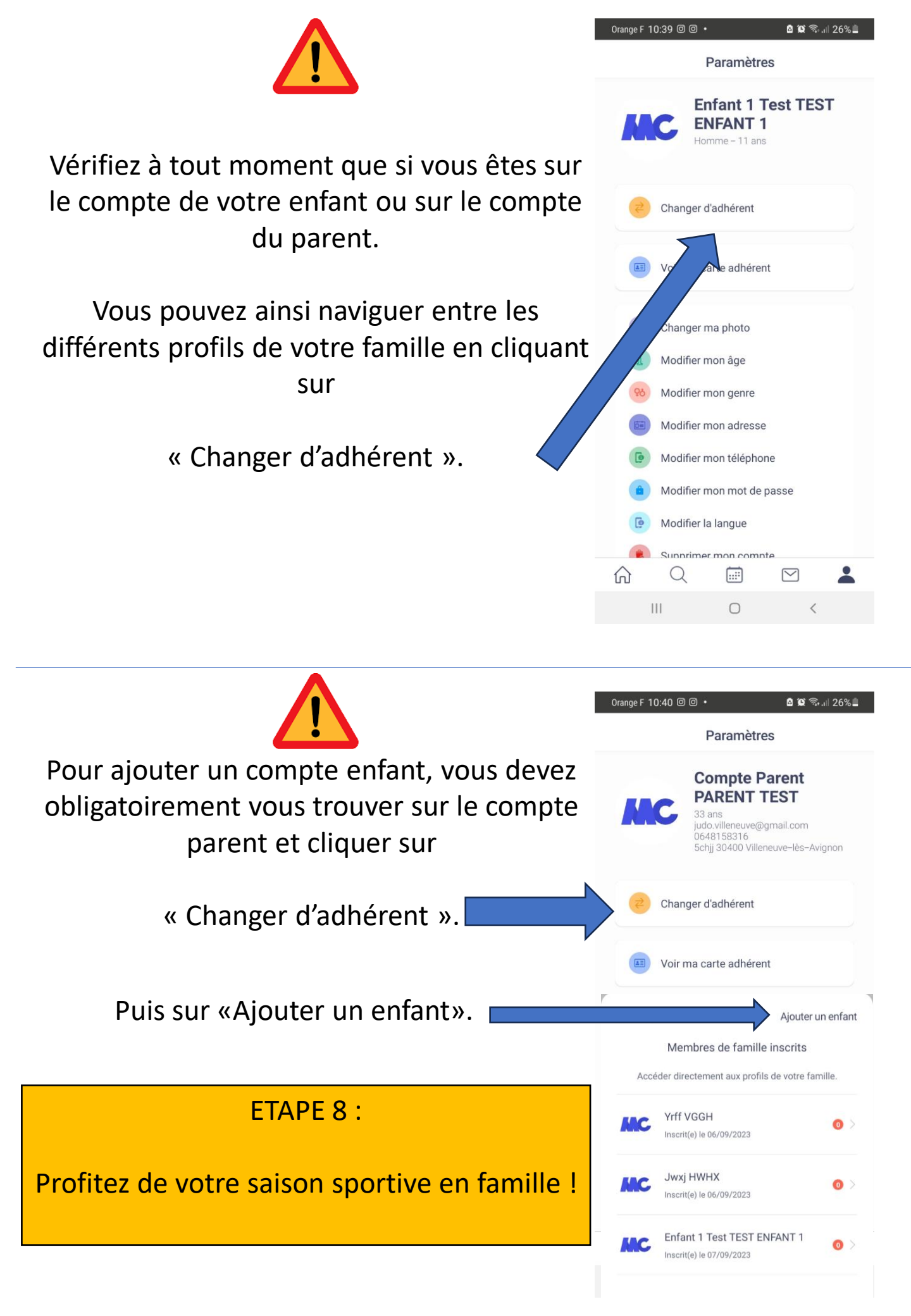